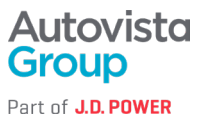

### Kako potpisati DocuSign dokument

Potpišite dokument koji vam je poslan e-poštom

# Za početak:

1. Otvorite e-poštu i odaberite PREGLED DOKUMENTA (REVIEW DOCUMENT).

| Branka sent you a document to review and sign. |  |  |  |
|------------------------------------------------|--|--|--|
|                                                |  |  |  |
| Branka<br>branka                               |  |  |  |
| Zdravo,                                        |  |  |  |
| Naslednja pogodba zahteva vaš podpis:          |  |  |  |

# 2. Odaberite NASTAVI (CONTINUE).

| Če želite odpreti pogodbe, kliknite zgornjo povezavo.<br>Hvala, |                 |          |
|-----------------------------------------------------------------|-----------------|----------|
| Autovista Team                                                  |                 |          |
| Change Language - English (US) 💌                                | Other Options 👻 | Continue |
| Change Language - English (US) 🔻                                | Other Options 👻 | Continue |

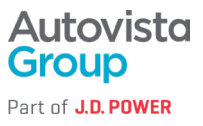

3. Pregledajte dokument i potpišite ga:

a. Pregledajte dokumente pomicanjem ili korištenjem minijatura stranica u navigacijskom oknu s desne strane.

b. Kada ste spremni za potpis, odaberite žutu oznaku START s lijeve strane za početak.

c. Odaberite ikonu Potpis (Sign), da biste dodali svoj potpis (ako još nemate potpis, <u>saznajte kako</u> <u>ga stvoriti</u>).

| PODPISAL/A za in   | v imenu Str | anke |
|--------------------|-------------|------|
|                    | Sign        |      |
|                    | 1           |      |
| Podpis/ Signature: |             |      |

4. Kada završite s odabirom svih oznaka za potpis u dokumentu, potvrdite potpisivanje odabirom opcije ZAVRŠI (FINISH) na vrhu ili dnu stranice.

| Review and complete |                           |        | Finish 👻 🗄 |
|---------------------|---------------------------|--------|------------|
|                     | Docusign Envelope ID: 5D: |        | Î P        |
|                     |                           | Emaker |            |

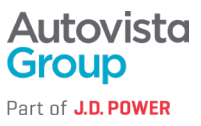

#### Potpišite dokument sa svog računa

#### Za potpisivanje dokumenta iz svog DocuSign računa:

1. Idite na karticu Ugovori (Agreements) > odaberite Potrebna radnja (Action Required).

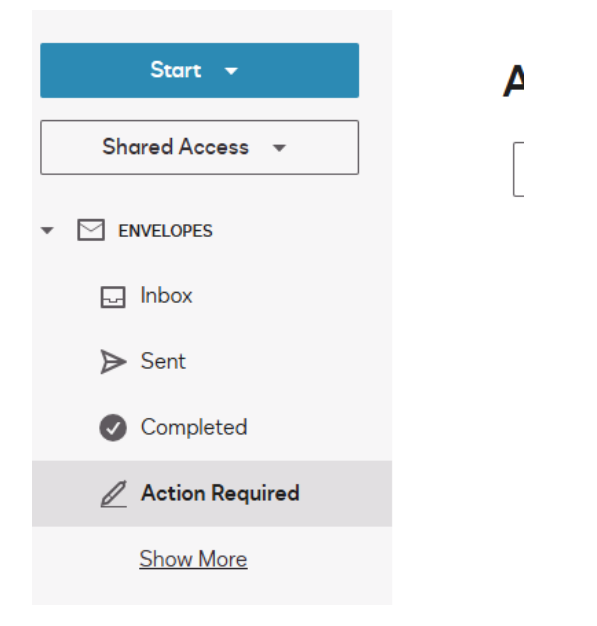

- 2. Odaberite POTPIS (SIGN) pored dokumenta koji želite pregledati.
- 3. Pregledajte dokument i odaberite Nastavi (Continue).

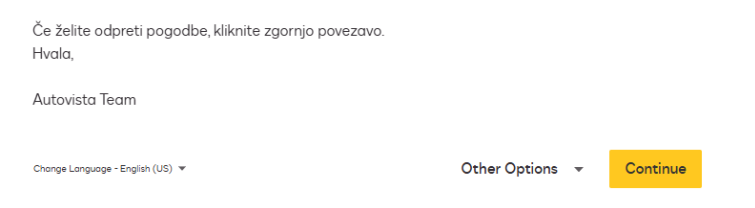

4. Kada završite s potpisivanjem, odaberite Završi (Finish).